## **CAMBIAR LA CONTRASEÑA DEL CORREO INSTITUCIONAL**

Todos los correos institucionales **nuevos** tienen por contraseña **institutoargentina** la cual deberás cambiar por una contraseña particular para ello deberás ingresar desde tu correo institucional a configuración (rueda dentada) tal como indica la figura, luego en Ver todos los ajustes.

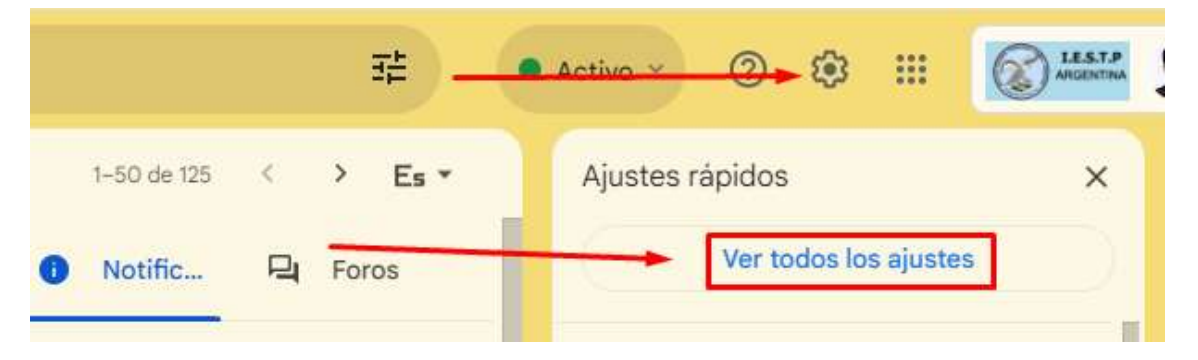

Luego deberás ingresar a Cuentas y luego a Configuración de la cuenta de Google.

| Configuración                             |                                                                                        |
|-------------------------------------------|----------------------------------------------------------------------------------------|
| General Etiquetas Recibio                 | os Cuentas Filtros y direcciones bloqueadas                                            |
| Avanzadas Sin conexión T                  | emas                                                                                   |
| Cambiar la configuración de<br>la cuenta: | Configuración de la cuenta de Google<br>Cambia tu contraseña y tus opciones de segurid |

Luego en la opción Seguridad debes ingresar a Contraseña

| Google Cuenta                                           | Buscar en la cuenta de Google                                                      |  |
|---------------------------------------------------------|------------------------------------------------------------------------------------|--|
| <ul> <li>Inicio</li> <li>Información persona</li> </ul> | Cómo inicias sesión en Google<br>Asegúrate de poder acceder siempre a tu cuenta de |  |
| Datos y privacidad                                      | Llaves de acceso y llaves de seguridad                                             |  |
| Seguridad                                               | \cdots Contraseña 🔫                                                                |  |
| Contactos y compar                                      | tir 🍇 Saltar contraseña cuando sea posible                                         |  |
| 2                                                       | Teléfono de recuperación                                                           |  |
| (i) Información general                                 | Correo de recuperación                                                             |  |

## www.istpargentina.edu.pe

Debes verificar que eres tú para poder continuar

 Introduce tu contraseña

 institutoargentina

 Mostrar contraseña

 ¿Has olvidado tu contraseña?

Ingresa dos (2) veces tu nueva contraseña que tenga como mínimo 8 caracteres, y dale a cambiar contraseña.

| ás información ()                                                                             | otras cuentas.                                         |
|-----------------------------------------------------------------------------------------------|--------------------------------------------------------|
| posible que se cierre la sesión de tu cuenta e<br>insulta más información sobre dónde seguirá | en algunos dispositivos.<br>s con la sesión iniciada ⑦ |
| Contraseña nueva                                                                              | Ø                                                      |
| Seguridad de la contraseña:<br>Utiliza al menos 8 caracteres. No uses una cont                | traseña de otro sitio ni un<br>ta. ¿Por qué? ⑦         |
| nombre demasiado obvio, como el de tu masco                                                   |                                                        |

## www.istpargentina.edu.pe